## **ELEKTRO PARTNER**

BULLETIN

Side 1 af 5

FORTSÆTTES..

č

BILMÆRKE / MODEL: Alle ÅRGANG: **2017->** 

MOTORKODE: Alle med SGW

EMNE / SYMPTOM / FEJLKODE:

Delphi DS180 - Vejledning til oprettelse af Secure Gateway (SGW) Trin 1 - Værkstedsansvarlig

AFHJÆLPNING:

Oprettelse af SGW-adgang til værkstedsansvarlig:

- 1. Start med at kontroller om testeren er opdateret til seneste version= Grøn flueben som eksempel
- 2. Vælg Indstillinger Secure Gateway Registration

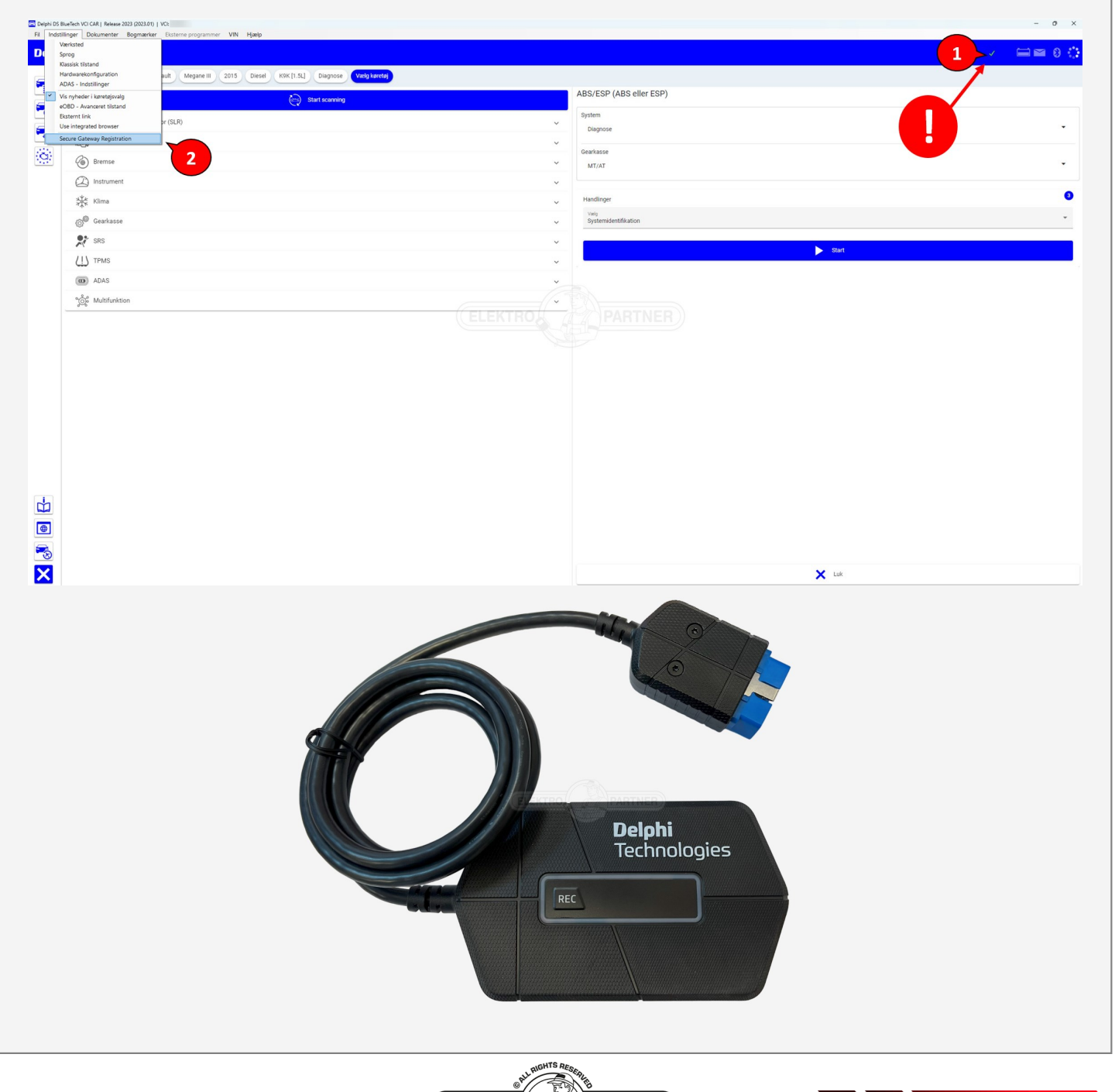

PARTNER)

# **ELEKTRO PARTNER**

#### Side 2 af 5

ŏ

BULLETIN

| AFHJÆLPNING FORTSAT:<br>Udfyld felterne og tryk næste: |                                                                                                  |           |                                                                                                    |
|--------------------------------------------------------|--------------------------------------------------------------------------------------------------|-----------|----------------------------------------------------------------------------------------------------|
| 葡 Secure Gateway                                       | Dansk                                                                                            | ✓ Log ind | - 0 >                                                                                                    |
|                                                        | Registrer                                                                                        |           | Darsk v Log                                                                                                    |
|                                                        | Personlig<br>*= obligatorisk felt<br>E-mail *<br>  ektropartner.ck<br>Adgangskode *<br>[Generer] | 8         | * Felter taal ahpeple din foretrokne identifikationsmetode (korekort, par, on-)  Eternann *  * Felter taal ahpeple din foretrokne identifikationsmetode (korekort, par, on-)  Fodselodag *  * Felter taal ahpeple din foretrokne identifikationsmetode (korekort, par, on-) |
|                                                        | Bekræft adgangskode *                                                                            | •         | Telefon*<br>                                                                                                    |
|                                                        | Freter skal afspejle din foretrukne identifikationsmetode (kerekort, pas, on-)                   |           | V9 Trehsperg 2 Postnummer * 7200                                                                                                    |
|                                                        | Fødseledag * * Feltet skal afspeje din foretnulne identifikationsmetode (karekort, pai, ox.)     | E         | By *<br>Grindsted<br>Stat/delstat<br>Central Denmark Region                                                                                                    |
|                                                        | Teldon *  Land *  Denmark                                                                        | ~         | Vikår og betingelser<br>Ø leg accepterer vikår og betingelser<br>Nærte                                                                                                    |

- 1. Åben din mailindbakke og noter den tilsendte kode
- 2. Indsæt den tilsendte kode fra e-mail i nedenstående felt til bekræftelseskode
- 3. Tryk næste

| Bekræft din e malladresse Bekræft din e malladresse ved at indtate<br>medkertander kode.         E-mail<br>Øetekropariner.dik         Bekræft din tilmelding - Meddelelse (HTML)         ØET -          Øetekropariner.dik         Bekræft din tilmelding - Meddelelse (HTML)         Øetekropariner.dik         Bekræft din tilmelding - Meddelelse (HTML)         Øetekropariner.dik         Bekræft din tilmelding - Meddelelse (HTML)         Øetekropariner.dik         Bekræft din tilmelding - Meddelelse (HTML)         Øetekropariner.dik         Bekræft din tilmelding - Meddelelse (HTML)         Øetekropariner.dik         Bekræft din tilmelding - Meddelelse (HTML)         Øetekropariner.dik         Bekræft din tilmelding - Meddelelse (HTML)         Øetekropariner.dik         Bekræft din tilmelding - Meddelelse (HTML)         Øetekropariner.dik         Bekræft din tilmelding - Meddelelse (HTML)         Øetekropariner.dik         Bekræft din tilmelding - Meddelelse (HTML)         Øetekropariner.dik         Bekræft din tilmelding - Meddelelse (HTML)         Øetekropariner.dik         Bekræft din tilmelding - Meddelelse (HTML)         Øetekropariner.dik         Øetekropariner         Øetekro                                                                                                    |                                                                                | Registrer                         |                        |                |                    |                 |                                              |                                 |
|----------------------------------------------------------------------------------------------------|--------------------------------------------------------------------------------|-----------------------------------|------------------------|----------------|--------------------|-----------------|----------------------------------------------|---------------------------------|
| E real<br>Petetroputner.dk<br>Eekarfetiesekode<br>963207<br>Eekarfetiesekode<br>963207<br>Eekarfetiesekode                                                                                                    | Bekræft e-mail<br>En bekræftelseskode er blevet sendt ti<br>nedenstående kode. | til din e-mailadresse Bekræft din | n e-mailadresse ved at | : indtaste     |                    |                 |                                              |                                 |
| eventstropartner dk<br>Eekzerfelerskode<br>963207<br>Bekzerft din tilmelding - Meddelelse (HTML)<br>Filer<br>Meddelelse<br>Hjælp<br>Nuance PDF<br>Slet<br>Beszar<br>Vira<br>Beszar med<br>Plant<br>Pams<br>Huttg 55<br>Plant<br>Plant<br>Pla | E-mail                                                                         |                                   |                        |                |                    |                 |                                              |                                 |
| ekzenteleskode<br>93207<br>Ekzenteleskoder rg/dg 13 dage<br>Naste<br>Filer Meddelese Hjælp Nuance PDF<br>Slet Besvar Del is<br>Filer Hurtige Fyt Mærker Redigerer<br>v Del is Hurtige Fyt Mærker Redigerer<br>v Siet Besvar Del is<br>Hurtige Fyt Mærker Redigerer<br>v Siet Besvar Del is<br>Hurtige Fyt Mærker Redigerer<br>v Siet Besvar med planlægeningsafstemning<br>Find tid Tiffeleses                                                                                                    | @elektropartner.dk                                                             |                                   |                        |                |                    |                 |                                              |                                 |
| 99207<br>Between stoden er gyldg : 3 dage<br>Filer Meddelelse Hjælp Nuance PDF<br>Slet Besvar Del is<br>trin v<br>Besvar Betræft din tilmelding - Meddelelse (HTML)<br>Filer Meddelelse Hjælp Nuance PDF<br>Filer Meddelelse Hjælp Nuance PDF<br>Filer Besvar med planlægningsafstemning Insights<br>trin v<br>Fams Hurtig 55                                                                                                    | Bekræftelseskode                                                               |                                   |                        |                |                    |                 |                                              |                                 |
| Extraction and the right of 1.5 days<br>Filer Meddelelese Hjælp Nuance PDF<br>Slet Besvar Delai Hurtige Flyt Mærker Redigerer Forenkling Oversæt Zoom Besvar med planlægningsafstemning Insights Tilføjelses                                                                                                    | 963207                                                                         |                                   |                        |                |                    |                 |                                              |                                 |
| Image: Second second second                                                                                                    |                                                                                |                                   |                        | Næste          |                    |                 |                                              |                                 |
| Filer     Meddelelse     Fijzelp     Nuance PDF       Slet     Sevar     Del i<br>Teams     Flyt     Image: Flyt     Maerker     Redigerer     Forenkling     Oversæt     Zoom     Besvar med<br>planleegningsafstemning     Viva<br>Insights       Hurtige     Flyt     Maerker     Redigerer     Forenkling     Zoom     Find tid     Viva<br>Insights                                                                                                    |                                                                                |                                   | RTN Bekræft d          | lin tilmelding | - Meddelelse (HTML |                 | 0 🖬 –                                        |                                 |
|                                                                                                    | Filer Meddelelse F<br>Slet Besvar Del i<br>Teams                               | Hjælp Nuance P                    | PDF<br>Mærker F        | Redigerer F    | orenkling<br>Sprog | Zoom<br>Zoom    | Besvar med<br>lægningsafstemning<br>Find tid | Viva<br>Insights<br>Tilføjelses |
|                                                                                                    | NG noreply@sow                                                                 | v.w-grp.net                       |                        |                | 🙂 🕤 Svar           | ≪ Svar til alle | → Videresend                                 | •••<br>-08-2023 10:17           |
| NG noreply@sow.w-grp.net $\textcircled{@} \hookrightarrow Svar \overset{\langle}{\hookrightarrow} Svar til alle \rightarrow Videresend \textcircled{all} \cdots $                                                                                                    |                                                                                |                                   |                        |                |                    |                 |                                              |                                 |

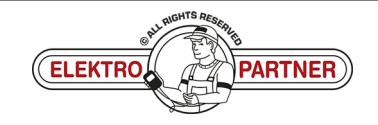

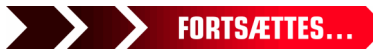

## **ELEKTRO PARTNER**

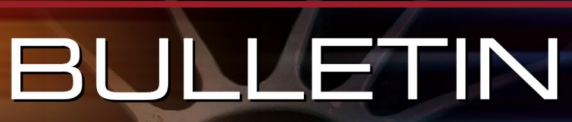

AFHJÆLPNING FORTSAT:

an OD kadan mad din ama

DK-10016

**^** -

| Registrer                                               |  |
|---------------------------------------------------------|--|
| Further than the true true true true true true true tru |  |

Følg instruktionerne på din smartphone.

| Dansk V Log                                                                 | d Date: 2023-07-21 Version: 11794 |
|-----------------------------------------------------------------------------|-----------------------------------|
| Registrer                                                                   |                                   |
| Venter<br>Venter på at du færdiggør identifikationen på en anden enhed<br>U |                                   |
| Tilbage                                                                     |                                   |
|                                                                             |                                   |
|                                                                             |                                   |
|                                                                             |                                   |
|                                                                             |                                   |
|                                                                             |                                   |
|                                                                             |                                   |
|                                                                             |                                   |
|                                                                             |                                   |
|                                                                             |                                   |
|                                                                             |                                   |
|                                                                             |                                   |
|                                                                             |                                   |

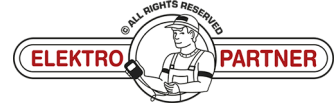

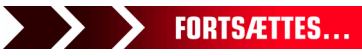

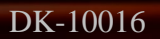

## ELEKTRO PARTNER BULLETIN

AFHJÆLPNING FORTSAT: Klik på pilene:

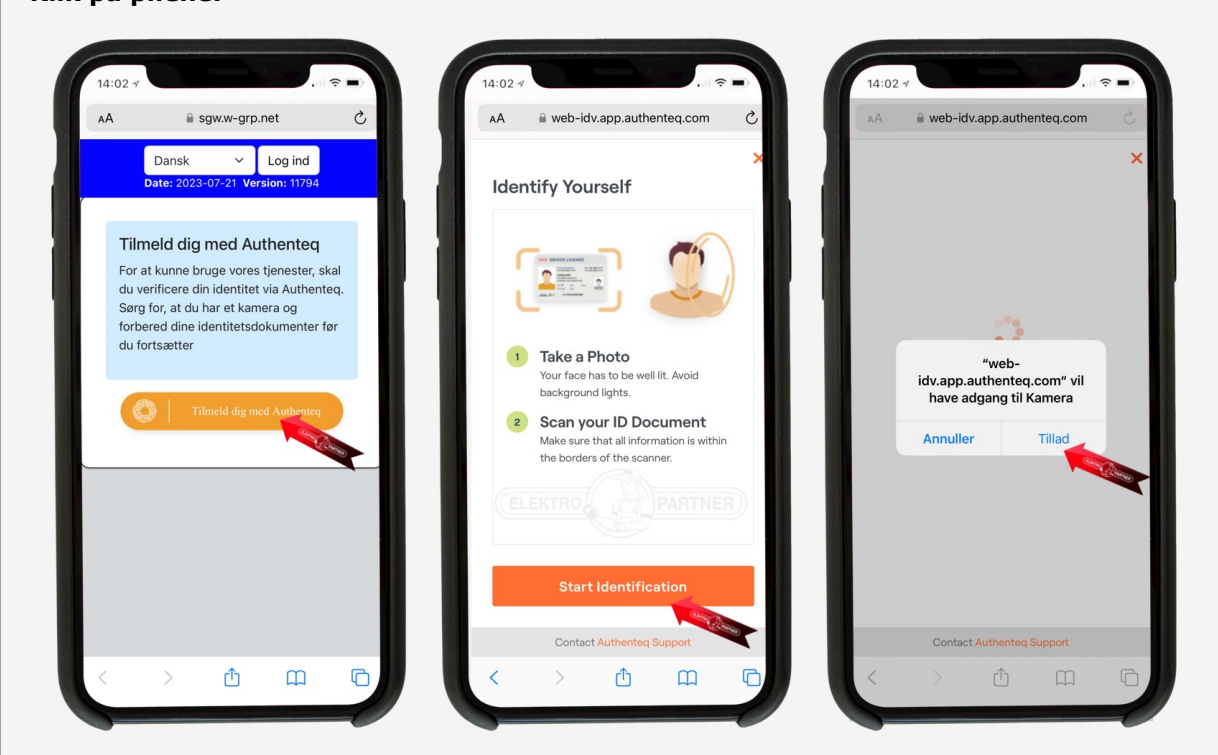

- 1. Placer ansigtet inde i den markerede cirkel. Tryk I'm ready og følg herefter anvisningen.
- 2. Vælg hvilket ID du vil identificeres ud fra. Kørekort eller pas anbefales.

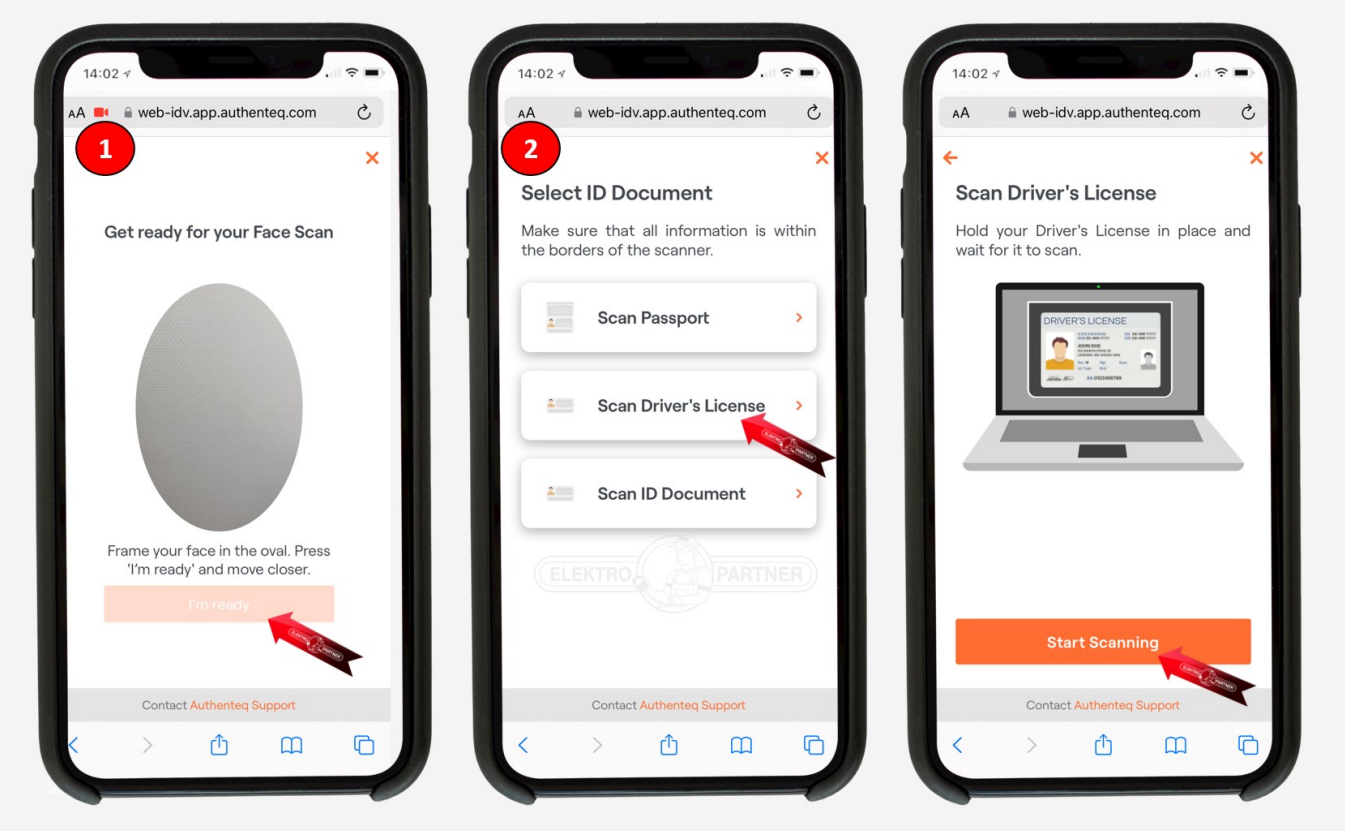

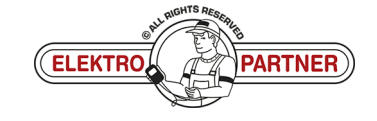

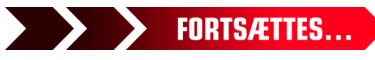

Side 4 af 5

ě

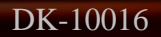

## ELEKTRO PARTNER BULLETIN

ŏ

#### AFHJÆLPNING FORTSAT:

- 1. Hold kameraet stille over dit ID-dokument og tryk på "Start Countdown". Herefter tages billedet efter ca. 5 sekunder
- 2. Tryk Confirm

| AA 📑 🔒 web-idv.app.authent                                                                                                    | teq.com C                                                                                                    | AA 🔒 web-idv.app.auth                                | enteq.com C        | AA | 8                      | sgw.w-grp.net     |         |
|----------------------------------------------------------------------------------------------------|----------------------------------------------------------------------------------------------------|------------------------------------------------------|--------------------|----|------------------------|-------------------|---------|
| <b>↓</b> 1                                                                                                    | ×                                                                                                    | 2                                                    | ×                  |    | Da                     | ansk 🗸            |         |
|                                                                                                    |                                                                                                    | Document Scan Re                                     | eview              |    | Date: 202              | 3-07-21 Version   | : 11794 |
| KORCKORT                                                                                                    | CANMARK                                                                                                    | Given Name(s)                                        |                    |    |                        | _                 |         |
| the second second secon |                                                                                                    | Surname                                              | _                  |    |                        |                   |         |
|                                                                                                    |                                                                                                    | Date of Birth                                        |                    |    |                        | $\checkmark$      |         |
| A                                                                                                    |                                                                                                    | Document Type                                        |                    |    |                        |                   |         |
| SAC THOXOXON                                                                                                    |                                                                                                    | Document Number                                      |                    | C  | u er nu id             | entificeret!      |         |
|                                                                                                    |                                                                                                    | Jesuing Country                                      |                    | D  | in identitet e         | r blevet verifice | ret,    |
|                                                                                                    | The second second second second second second second second second second second second second second second se | Issuing Country                                      |                    |    | rtaat buar d           | u clan nå din nu  | imorro  |
|                                                                                                    |                                                                                                    | Date of Expiry                                       |                    | fc | ortsæt hvor d<br>nhed. | u slap på din pi  | rimære  |
| A five second countdown will st                                                                                                    | tart. A photo will                                                                                              | Date of Issue                                        |                    | fo | ortsæt hvor d<br>nhed. | u slap på din pi  | rimære  |
| A five second countdown will st<br>be taken automatic                                                                                                    | tart. A photo will<br>cally.                                                                                    | Date of Expiry<br>Date of Issue                      | Confirm            | fc | ortsæt hvor d<br>nhed. | u slap på din pi  | rimære  |
| A five second countdown will st<br>be taken automatic                                                                                                    | tart. A photo will<br>ally.                                                                                     | Date of Expiry<br>Date of Issue                      | Confirm            | fc | ortsæt hvor d<br>nhed. | u slap på din pi  | rimære  |
| A five second countdown will st<br>be taken automatic                                                                                                    | tart. A photo will<br>sally.                                                                                    | Date of Expiry<br>Date of Issue<br>Rescan            | Confirm            | fc | ortsæt hvor d          | u slap på din pi  | rimære  |
| A five second countdown will st<br>be taken automatic                                                                                                    | tart. A photo will<br>ally.                                                                                     | Date of Expiry<br>Date of Issue<br>Rescan            | Confirm            | fc | ortsæt hvor d          | u slap på din pi  | rimære  |
| A five second countdown will st<br>be taken automatic                                                                                                    | tart. A photo will<br>sally.                                                                                    | Date of Expiry<br>Date of Issue<br>Rescan            | Confirm            |    | ortsæt hvor d<br>nhed. | u slap på din pi  | rimære  |
| A five second countdown will st<br>be taken automatic                                                                                                    | tart. A photo will<br>sally.                                                                                    | Date of Expiry<br>Date of Issue<br>Rescan            | Confirm            |    | ortsæt hvor d          | u slap på din pi  | rimære  |
| A five second countdown will st<br>be taken automatic<br>Start Countdow<br>Contact Authenteg Su                                                                                                    | tart. A photo will<br>eally.                                                                                    | Date of Expiry<br>Date of Issue<br>Rescan<br>ELEKTRO | Confirm<br>PARTNER |    | ortsæt hvor d<br>nhed. | u slap på din pi  | imære   |

- 1. Bekræftelse på at du er identificeret korrekt. Udfyld herefter felterne under punkt 1
- 2. Indtast VCI serienr. Som du finder bag på Delphi DS180

| 🛃 Secure Gateway                                                   |                                                                                                    | - 0 ×                                 |
|--------------------------------------------------------------------|----------------------------------------------------------------------------------------------------|---------------------------------------|
|                                                                    | Dansk 🛩 Lo                                                                                                    | g ind Date: 2023-07-21 Version: 11794 |
|                                                                    |                                                                                                    |                                       |
|                                                                    | Du er nu identificeret!<br>Du kan nu logge ind på vores administrationsportal. Du skal dog registere din virksomhed for at<br>kunne bruge vores tjenester.              |                                       |
|                                                                    | * = obligatorisk felt                                                                                                    |                                       |
| 2 Deiphi Technologies Aftermarket<br>2 One Warwick Technology Park | Virksomhedsnavn *                                                                                                    |                                       |
| United Kingdom                                                     | Elektro Partner ApS                                                                                                    |                                       |
|                                                                    | Moms *                                                                                                    |                                       |
|                                                                    | DK26611792                                                                                                    |                                       |
| P Rev: 1.4                                                         | Land *                                                                                                    |                                       |
|                                                                    | Denmark V                                                                                                    |                                       |
| E VCI                                                              | Stat/deletas                                                                                                    |                                       |
|                                                                    | Central Denmark Region                                                                                                    |                                       |
| "A skalformarkot zoo                                               | BY*                                                                                                    |                                       |
|                                                                    | Grindsted                                                                                                    |                                       |
|                                                                    | Postnummer *                                                                                                    |                                       |
|                                                                    | 7200                                                                                                    |                                       |
| LELEKIH                                                            | WIT A PARTNER                                                                                                    |                                       |
|                                                                    | Trehajovej                                                                                                    |                                       |
|                                                                    |                                                                                                    |                                       |
|                                                                    |                                                                                                    |                                       |
|                                                                    | Tiltaj en VCI til din vinksomhed (valgril)                                                                                                    |                                       |
|                                                                    | Mange mærker kræver at du registrerer en VLI for at kunne køre diagnosticering. Du kan<br>tilføje det nu eller gøre det senere ved at besøge din virksomheds side her i |                                       |
|                                                                    | brugerstyringsportalen.                                                                                                    |                                       |
|                                                                    | Wi-rarianummar                                                                                                    |                                       |
|                                                                    |                                                                                                    |                                       |
|                                                                    | * Sariansemmanat skal varia ndi manin salm tal                                                                                                    |                                       |
|                                                                    |                                                                                                    |                                       |
|                                                                    | Send                                                                                                    |                                       |
|                                                                    |                                                                                                    |                                       |
|                                                                    |                                                                                                    |                                       |

Du er nu registreret korrekt. Hvis der er flere end en person som skal bruge oplåsning af Security Gateway, skal der oprettes en flerbruger konto. Se guide til dette i bulletin nr. 10017.

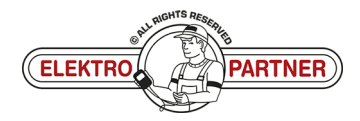